# Magyar Labdarúgó Szövetség

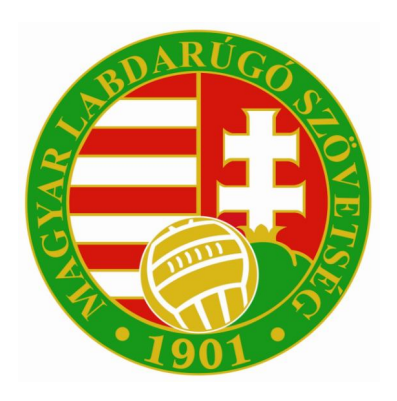

## INTEGRÁLT FUTBALL ALKALMAZÁS

E-nevezés beadása

## E-nevezés beadása (SZSZB Megye átdolgozott tájékoztató)

### Sportszervezet oldali előfeltételek

A Sportszervezet – Kapcsolattartói menüpont beállításainál a **Verseny ügyintéző** jogosultság igen-re állítása után tud dokumentumokat feltölteni és enevezéseket beadni a kapcsolattartó. Minden egyesületnél van ilyen ügyintéző! (Ezt a menüt a Megyei Igazgatóság arra jogosult munkatársa és az egyesület adminja – azaz elnöke – tudja kezelni és a jogosultságot beállítani)

| Anyja neve:                      |           |                            |                         | -         |           |   |
|----------------------------------|-----------|----------------------------|-------------------------|-----------|-----------|---|
|                                  | Keresés   |                            | ۲                       | umok      |           |   |
|                                  |           |                            |                         | aztās     | Státu     |   |
| lód:                             | 563580    | Név:                       |                         | x         | 1×        |   |
| rányítószám:                     | 1108      | Helység:                   | BUDAPEST                |           | aktiv .   |   |
| Elnök?:                          | nem •     | Közterület:                |                         | ger       | aktiv     |   |
| Gépviselő?:                      | nem •     | Közterület iellege:        |                         | <u> </u>  | aktiv     |   |
| Cénviselet tinusa:               |           | Házszám                    |                         | -         | aktiv     |   |
| levintent                        | lana -    | Thistop                    |                         | ō         | aktiv     |   |
| ogymiezo r:                      | igen •    | Telefon:                   |                         | s csapat  | aktiv     |   |
| Beosztás: *                      | ogyintező | Telefax:                   |                         | csapaty   | aktiv     |   |
| Státusz: *                       | aktiv •   | E-mail: *                  | ifa.teszt@gmail.com     |           | aktiv     |   |
| Sportszervezet adminisztrátora?: | nem •     | Verseny ügyintéző?:        | igen •                  | zető edz  | aktiv     |   |
|                                  |           |                            | No. of Concession, Name | 1         | aktiv     |   |
|                                  |           |                            | Korosztályszintek       |           | aktiv     |   |
| Szerződés űgyintéző?:            | nem •     | Licenc üqvintező?:         | igen •                  | taly veze | aktiv     |   |
| látákoc korat Doujotázá?         | 0.000 +   | Litéonállás Gasiotéző?:    | linen •                 | às edzô   | aktiv     |   |
| alekos kerel ugyintezo r:        |           | oranipodas ugymiezor:      | 36                      | Lucinett  | aktiv     |   |
| Regisztracios kartya ügyintéző?: | igen •    | Nyilvantartasi ügyintező?: | igen •                  | i vezeto  | akuv      |   |
|                                  |           |                            |                         | SPRONTS.  | SCHOOL ST | - |

Így ezek a személyek látni fogják a megfelelő menüpontot amiben az igényléseket be tudják adni és azokat nyomon tudják követni.

## 1. lépés

A Dokumentum feltöltés és az e-nevezés folyamata mindig a sportszervezettől indul ami a **Sportszervezetek – Dokumentumok** menüpont alatt érhető el. A sportszervezet megadja az **új felvitel** gomb megnyomása után a Dokumentum típusát.

| Bejelentkezve: KAPUSI TUNDE<br>Funkció: SPORTSZERVEZET_ALAP () | Sportszervezeti törzsek                                               |
|----------------------------------------------------------------|-----------------------------------------------------------------------|
| Törzsadatok                                                    |                                                                       |
| Nvilvántartás, adminisztráció                                  | Sportszervezet kodja: 24/1 Nev: <u>PENZUGYOK SPORTEGYESUL</u> Kereses |
| Versenyszervezés                                               | Tipus Stätusz Dokumentum tipus csoport                                |
| Pálya hitelesítés                                              |                                                                       |
| Licenc                                                         | felvitele                                                             |
| Hivatalos személvek                                            | Tipus:* •                                                             |
| Bozsik Envesületi Drogram                                      | Státusz: * Beadott •                                                  |
|                                                                | ⊢ Fáilok ———                                                          |
|                                                                |                                                                       |
| Konyveles elszamolas                                           | Fájlnév Leírás                                                        |
| Sportszervezetek                                               | Új táji                                                               |
| Ugyintézés, adminisztráció                                     |                                                                       |
| versenyeztetes                                                 |                                                                       |
| Dokumentumok                                                   | Ment és Bezár Bezár                                                   |
| Riportok                                                       | Uj felvitel Modosit Meg                                               |
| Időpont foglaló                                                |                                                                       |
| Riportok                                                       |                                                                       |
| Üzenetek                                                       |                                                                       |
| HelpDesk                                                       |                                                                       |
| Saját adatok                                                   |                                                                       |
| Nyomtatványok                                                  |                                                                       |

A **Típusnál** kiválasztjuk mit szeretnénk feltölteni (kötelező dokumentumok: NAV igazolás, Önkormányzati igazolás, Társadalmi szervezet kivonata)! Lehet még kell, ha változás van az egyesületnél: alapszabály, aláírási címpéldány, bírósági végzés a változásról

A típus és az új fájl gomb megnyomása után az ügyintéző feltölti a nevezés mellékleteiként kötelezően csatolandó dokumentumokat, majd ment és bezár gombbal elmenti azt.

Ha rossz dokumentumot csatolunk be adott típushoz, akkor a Visszaállítás gombbal törölhetünk még a mentés előtt. A mentés után pedig a főmenü "Töröl" gombbal tehetjük meg a törlést!

## 2. lépés

A felvitt Dokumentumok feltöltése után az ügyintéző a Sportszervezetek – Versenyeztetés – e-Nevezés menüpont alatt tudja rögzíteni csapatai nevezési adatait.

| aialantkanua KADUCI TUNDE               |                                                                                                    |  |
|-----------------------------------------|----------------------------------------------------------------------------------------------------|--|
| unkció:<br>PORTSZERVEZETEK_ENEVEZES (1) | Nevezősek                                                                                                    |  |
| Tórzsadatok 👂                           | Sportág Evad Egyesület Versenytípus Allapot                                                                                                    |  |
| Nyllvántartás, adminisztráció 🕨 🕨       |                                                                                                    |  |
| Versenyszervezés 🕨                      |                                                                                                    |  |
| Pálya hitelesítés 👂 🖡                   |                                                                                                    |  |
| Licenc 🕨                                |                                                                                                    |  |
| Hivatalos személyek 👂                   |                                                                                                    |  |
| Bozsik Egyesüketi Program 👂             |                                                                                                    |  |
| Grassroots programok                    |                                                                                                    |  |
| Konyvelės elszámolás                    |                                                                                                    |  |
| Sportszervezetek 👻                      |                                                                                                    |  |
| Ögyintézés, adminisztráció 🔋 🕨          |                                                                                                    |  |
| Versenyeztetés 🗸 🗸 🗸                    | A A LAND MARKET MARKET TO A MARKET LAND                                                                                                    |  |
| versenynapiår                           | UJ INTERNA INCLUSER INTERNETIE INTERNETIENE                                                                                                    |  |
| Nemz, mérk, bejelentés                  |                                                                                                    |  |
| e-Nevezés 🔹                             | Allapot                                                                                                    |  |
| Mezek                                   |                                                                                                    |  |
| Kapcsolatlartók                         | and the second second se |  |
| Dokumentumok                            | Nevezes adatok                                                                                                    |  |
| Riportok                                |                                                                                                    |  |
| Időpont foglaló                         | Sportszervezet adatai                                                                                                    |  |
| Riportok                                |                                                                                                    |  |
| Ozenetek 🔋                              | Nevezés dokumentumai                                                                                                    |  |
| HelpDesk                                | Talay (Band and                                                                                                    |  |
|                                         | tejes anapor napio                                                                                                    |  |

A sportszervezet e-nevezés ügyintéző az Új felvitel gomb megnyomásával tudja megadni a szükséges alapadatokat.

A sportszervezetnek minden korosztályos csapatát egyesével kell beneveznie a bajnokságba! A nevezési felületen valamennyi sort ki kell tölteni értelemszerűen, utána a Ment és bezár gombra kell kattintani!

#### Csatolunk egy megye kettes megyei felnőtt nevezési MINTÁT

A Sportágnál a Labdarúgást kell kijelölni, a 2018/2019-es évad, alap versenyrendszer, SZSZB a szervezet, az alaptípus amatőr, stb...

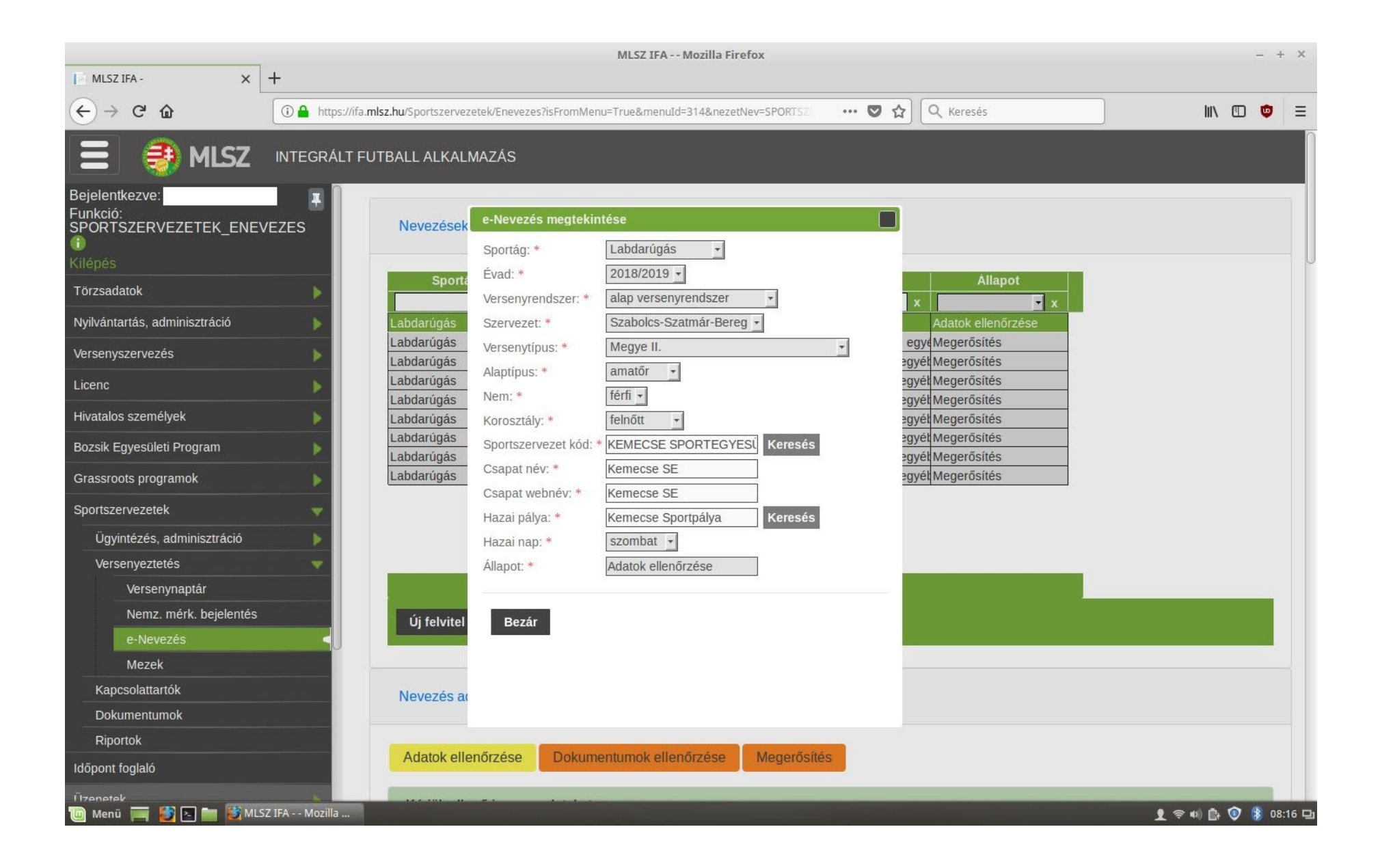

A ment és bezár gomb megnyomása után feljön az Adatok ellenőrzése. Itt az elnök személyét át kell emelni, a képviselő adatait, edző adatait is be kell írni, orvos adatait is. Minden sort ki kell tölteni, különben nem enged továbblépni a rendszer. (ahol nincs orvos, vagy fizioterapeuta, ott elég csak 1-1 karaktert beírni a sorokhoz, csak legyen valami odaírva és továbbenged a program)

Ezután a lap alján található Adatok rendben klikkelésével a Dokumentumok ellenőrzését követően a Megerősítés fülön az ügyintéző a Nyilatkozat generálása mező megnyomásával a számítógépére letölti a nevezéshez szükséges 5 oldalas nyilatkozatát, amit kitöltve cégszerű aláírás után visszatölti a kijelölt helyre.

Nyilatkozat (5 oldalas) :

- 1. oldal: Sportszervezet sorsolással kapcsolatos kéréseinek feltüntetése
- 2. 3-4. oldal: Nyilatkozat az egyesülettel kapcsolatosan
- 3. oldal: Nyilatkozat, hogy a sportpálya a sportszervezet tulajdonában van, vagy sem

| Cranatośw           | FTC                                      |  |
|---------------------|------------------------------------------|--|
| Calbattlev          |                                          |  |
| Sportszervezet a    | idatai                                   |  |
| Kód                 | 2277                                     |  |
| Név                 | FTC LABDARÚGÓ ZRT.                       |  |
| Cégjegyzékszám      | 01-10-044877                             |  |
| Cégbejegyzés dátuma | 2003.01.31                               |  |
| Alapítás éve        | 2003                                     |  |
| Adószám             | 12956661-2-43                            |  |
| Megye               | Budapest                                 |  |
| Weboldal címe       | www.fradi.hu                             |  |
| SUP kód             | 101904                                   |  |
| SUP név             |                                          |  |
| Egyesület bírósá    | g által bejegyzett képviselőjének adatai |  |
| Náv                 |                                          |  |

| Adatok ellenőrzése Dokum      | entumok ellenőrzése Megerősítés         |  |  |
|-------------------------------|-----------------------------------------|--|--|
| Nevezés megerősítése          |                                         |  |  |
| Nyilatkozat generálása        |                                         |  |  |
| Aláírt nyilatkozat feltöltése |                                         |  |  |
| Megjegyzés                    |                                         |  |  |
| Nyilatkozat file név          | Válasszon ki egy fájlt Browse feltöltés |  |  |
| Állapot                       |                                         |  |  |
| Új állapot:                   | Beadott                                 |  |  |
| Beadom a nevezést             |                                         |  |  |

A Beadom a nevezést gomb megnyomása után a csapat nevezése beadott státuszba kerül.

Az MLSZ ügyintézői ellenőrzés után hiányos, elfogadott vagy elutasított státuszt adhatnak. Hiányos státusz esetén a megjegyzés "dobozban" lája a sportszervezet ügyintézője, hogy mit kell pótolnia.